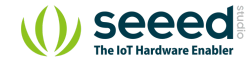

# Grove - Thumb Joystick

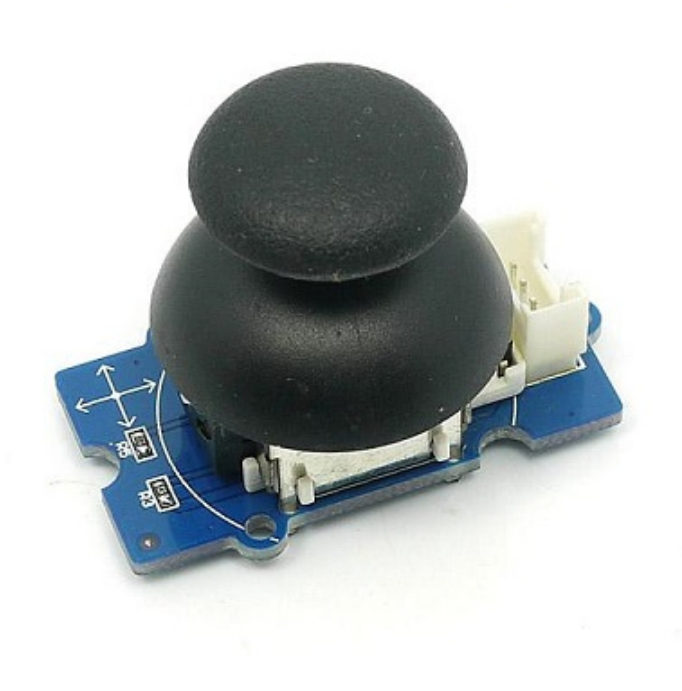

Table of contents Version Specifications Platforms Supported **Getting Started** Play With Arduino Demonstration Hardware Software Play with Codecraft Hardware Software Play With Raspberry Pi (With ... Hardware Software Play With Raspberry Pi (with ... Hardware Software Schematic Online Viewer

Grove - Thumb Joystick is a Grove compatible module which is very similar to the 'analog' joystick on PS2 (PlayStation 2) controllers. The X and Y axes are two ~10k potentiometers which control 2D movement by generating analog signals. The joystick also has a push button that could be used for special applications. When the module is in working mode, it will output two analog values, representing two directions. Compared to a normal joystick, its output values are restricted to a smaller range (i.e. 200~800), only when being pressed that the X value will be set to 1023 and the MCU can detect the action of pressing.

Resources Projects Tech Support

## Version

| Product Version             | Changes | Released Date |
|-----------------------------|---------|---------------|
| Grove - Thumb Joystick V1.1 | Initial | Oct 2016      |

## Specifications

| Item                               | Min  | Typical | Max  | Unit |
|------------------------------------|------|---------|------|------|
| Working Voltage                    | 4.75 | 5.0     | 5.25 | V    |
| Output Analog Value (X coordinate) | 206  | 516     | 798  | ١    |
| Output Analog Value (Y coordinate) | 203  | 507     | 797  | ١    |

### **Tip** More details about Grove modules please refer to Grove System

## Platforms Supported

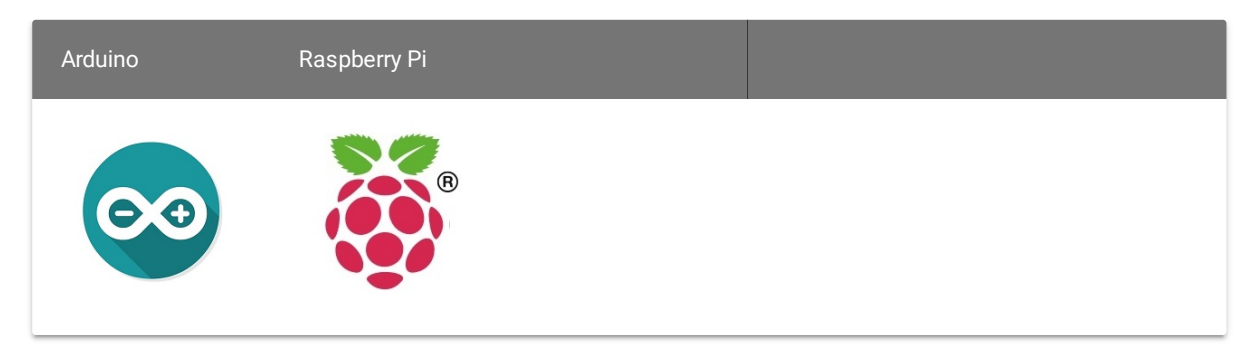

#### Caution

A

B

The platforms mentioned above as supported is/are an indication of the module's software or theoritical compatibility. We only provide software library or code examples for Arduino platform in most cases. It is not

possible to provide software library / demo code for all possible MCU platforms. Hence, users have to write their own software library.

## Getting Started

Note

If this is the first time you work with Arduino, we firmly recommend you to see Getting Started with Arduino before the start.

## **Play With Arduino**

### Demonstration

The Grove - Thumb Joystick is an analog device that outputs analog signal ranging from 0 to 1023. That requires us to use the analog port of Arduino to take the readings.

#### Hardware

• Step 1. Prepare the below stuffs:

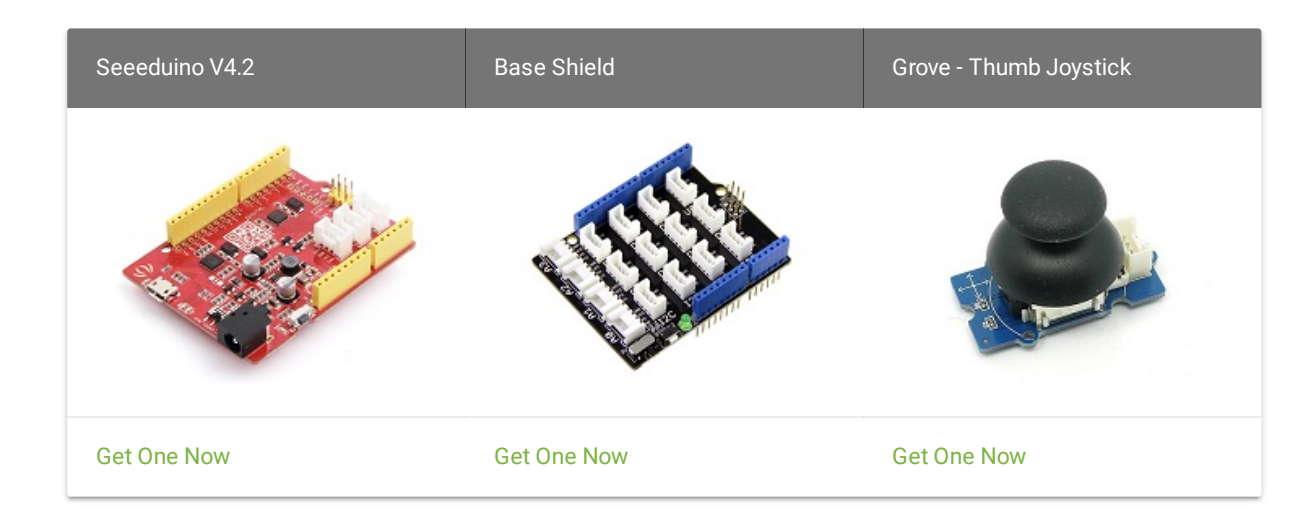

- **Step 2.** Connect the module to the **A0/A1** of Grove Base Shieldby using the 4-pin grove cable.
- Step 3. Plug Grove Base Shield into Seeeduino.
- Step 4. Connect Seeeduino to PC via a USB cable.

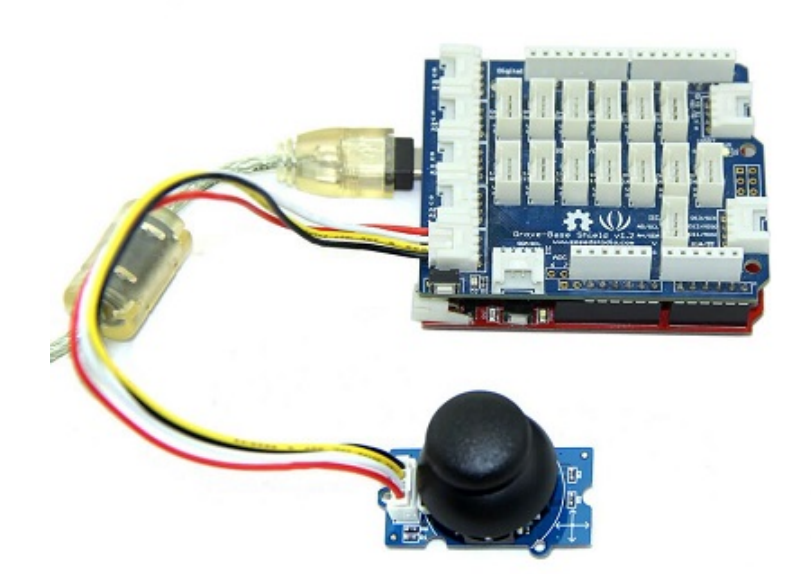

#### Note

If we don't have Grove Base Shield, We also can directly connect Grove-Thumb Joystick to Seeeduino as below.

| Seeeduino | Grove - Thumb Joystick |
|-----------|------------------------|
| 5V        | Red                    |
| GND       | Black                  |
| A1        | White                  |
| A0        | Yellow                 |

### Software

• Step 1. Copy and paste code below to a new Arduino sketch.

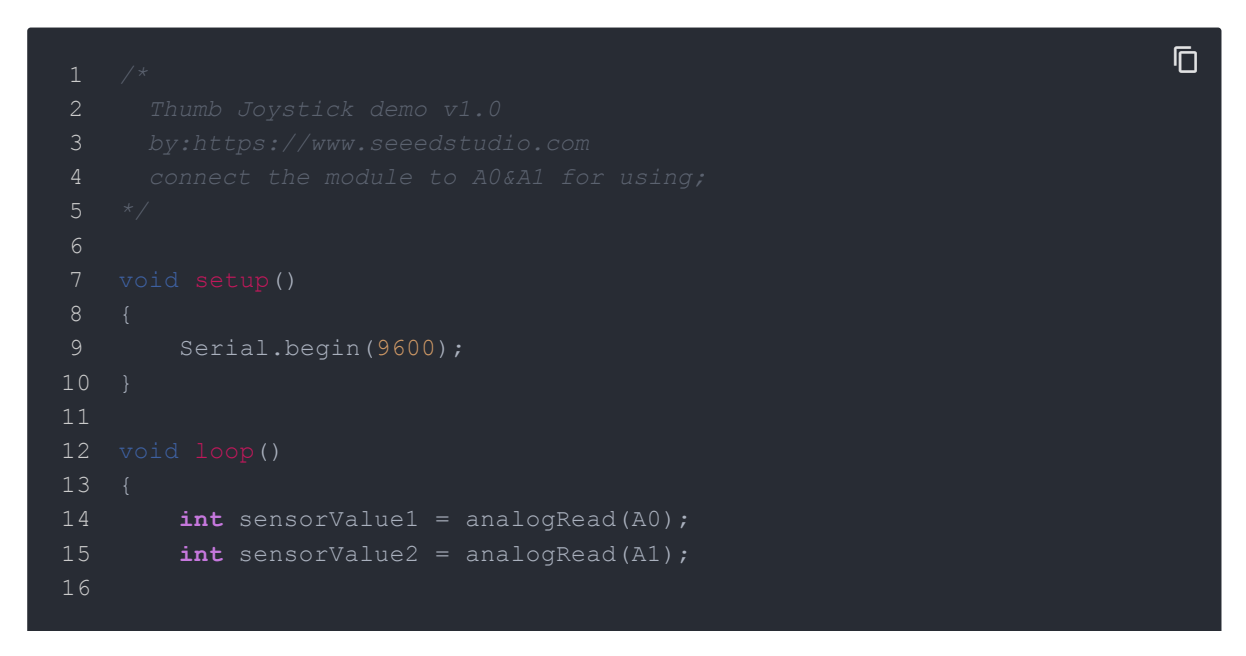

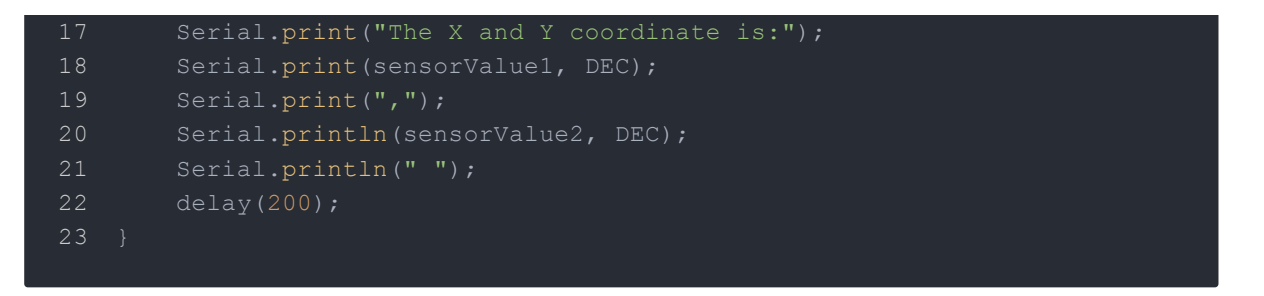

• **Step 2.** You can check the values of the output analog signals by opening the Serial Monitor.

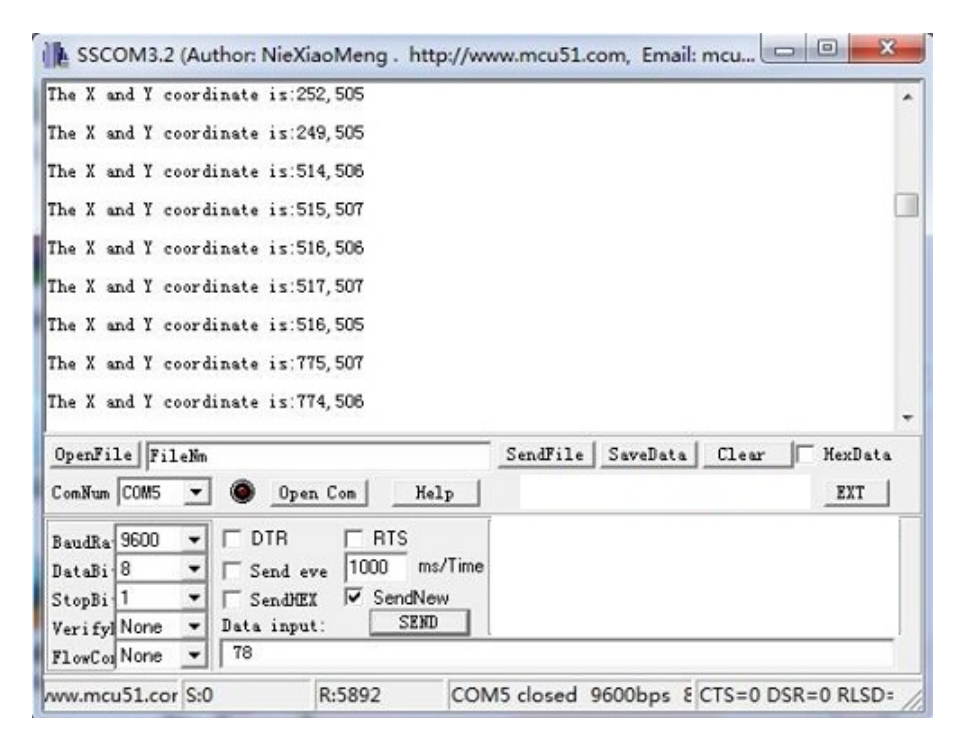

The output value from the analog port of Arduino can be converted to the corresponding resistance by using the formula:R=(float)(1023-sensorValue)\*10/sensorValue.

## Play with Codecraft

### Hardware

Step 1. Connect a Grove - Thumb Joystick to port A0 of a Base Shield.

Step 2. Plug the Base Shield to your Seeeduino/Arduino.

Step 3. Link Seeeduino/Arduino to your PC via an USB cable.

### Software

Step 1. Open Codecraft, add Arduino support, and drag a main procedure to working area.

**Note** If this is your first time using Codecraft, see also Guide for Codecraft using Arduino.

**Step 2.** Drag blocks as picture below or open the cdc file which can be downloaded at the end of this page.

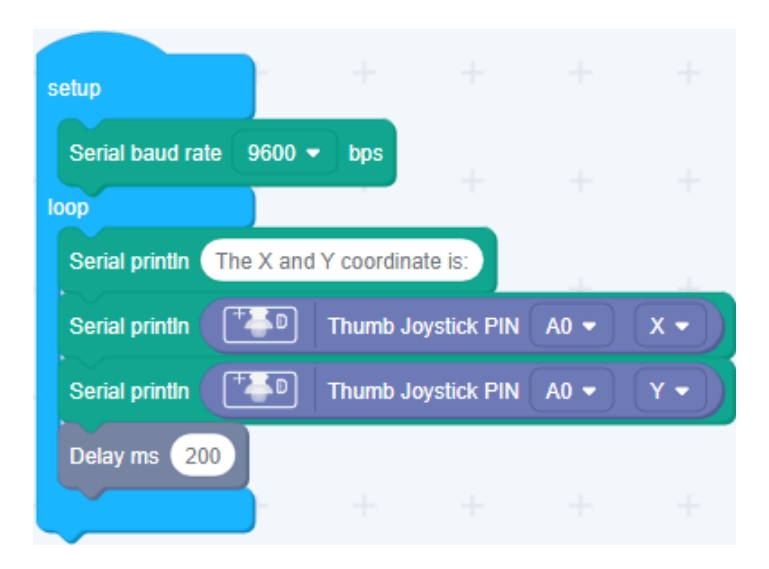

Upload the program to your Arduino/Seeeduino.

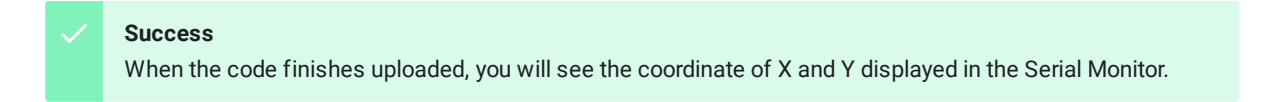

Play With Raspberry Pi (With Grove Base Hat for Raspberry Pi)

### Hardware

• Step 1. Things used in this project:

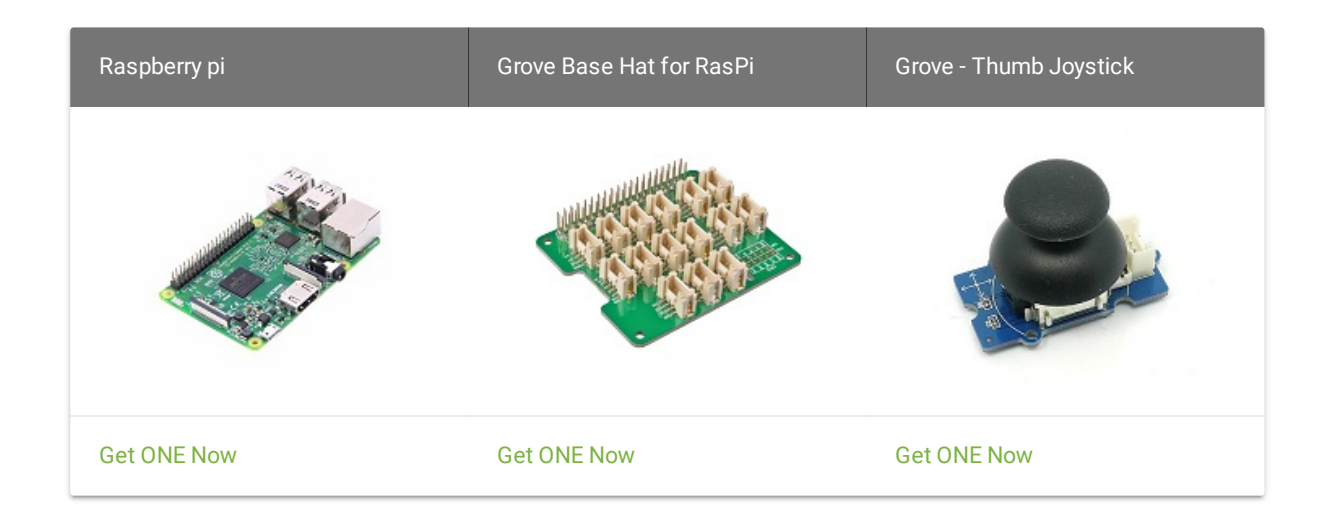

- Step 2. Plug the Grove Base Hat into Raspberry.
- Step 3. Connect the Thumb Joystick to port A0 of the Base Hat.
- **Step 4**. Connect the Raspberry Pi to PC through USB cable.

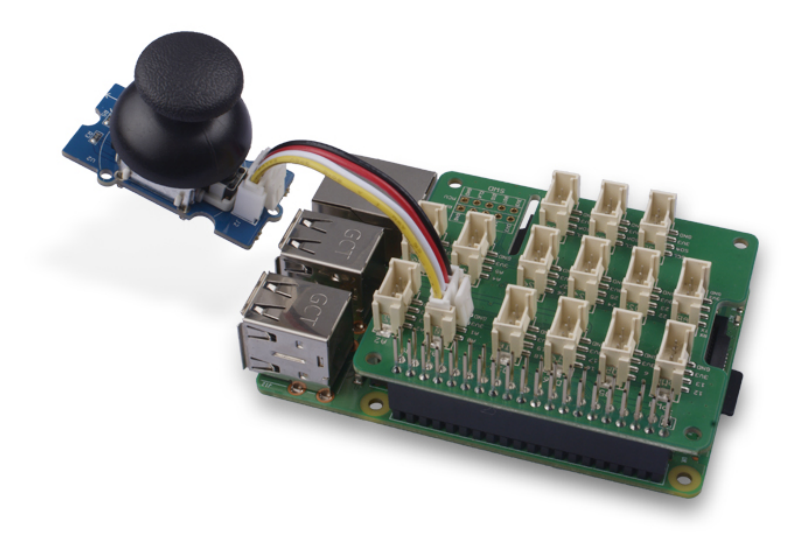

#### Note

For step 3 you are able to connect the the thumb joystick to **any Analog Port** but make sure you change the command with the corresponding port number.

### Software

- Step 1. Follow Setting Software to configure the development environment.
- Step 2. Download the source file by cloning the grove.py library.

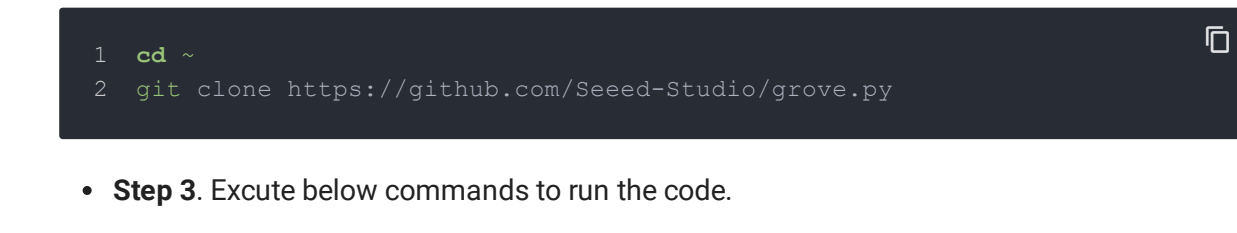

Note

you can excute the program with ++python grove\_thumb\_joystick.py pin++, where pin could be one of {0, 2, 4, 6} in the ADC group and connect the device to the corresponding slot {A0, A2, A4, A6}.

Following is the grove\_thumb\_joystick.py code.

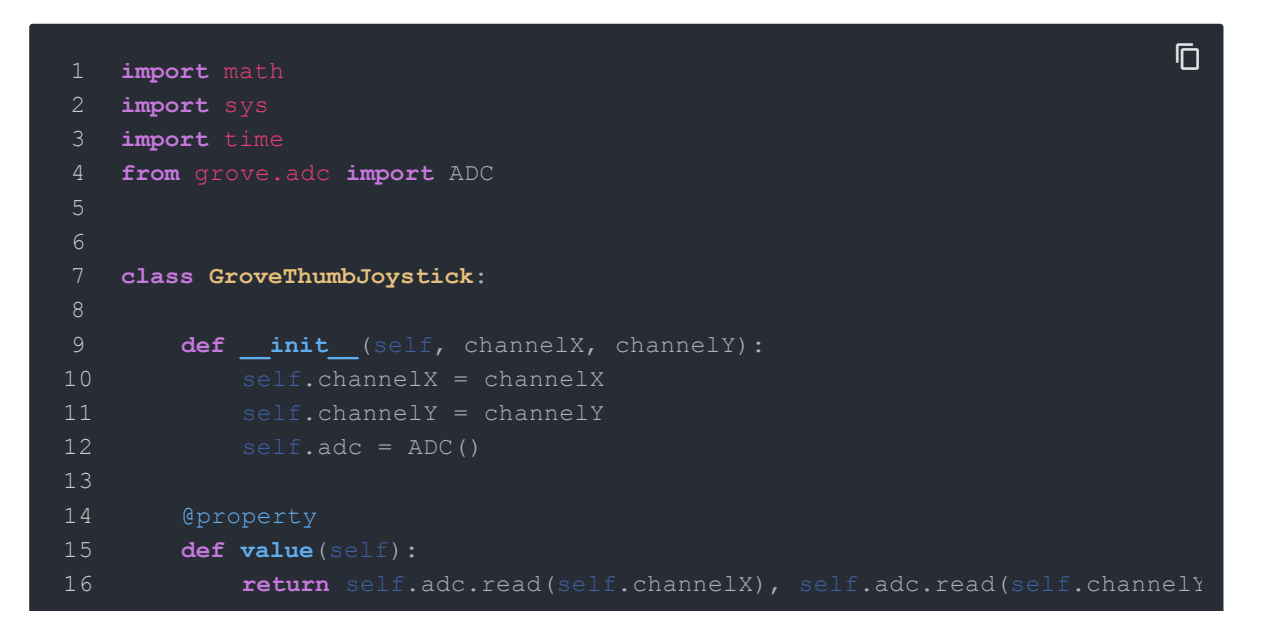

| 18 | Grove = GroveThumbJoystick                                     |
|----|----------------------------------------------------------------|
| 19 |                                                                |
| 20 |                                                                |
| 21 | <pre>def main():</pre>                                         |
| 22 | from grove.helper import SlotHelper                            |
| 23 | <pre>sh = SlotHelper(SlotHelper.ADC)</pre>                     |
| 24 | pin = sh.argv2pin()                                            |
| 25 |                                                                |
| 26 | <pre>sensor = GroveThumbJoystick(int(pin), int(pin + 1))</pre> |
| 27 |                                                                |
| 28 | while True:                                                    |
| 29 | x, y = sensor.value                                            |
| 30 | <b>if</b> x > 900:                                             |
| 31 | <pre>print('Joystick Pressed')</pre>                           |
| 32 | <pre>print("X, Y = {0} {1}".format(x, y))</pre>                |
| 33 | <pre>time.sleep(.2)</pre>                                      |
| 34 |                                                                |
| 35 | <b>if</b> name == 'main':                                      |
| 36 | main()                                                         |
|    |                                                                |

#### Success

If everything goes well, you will be able to see the following result

#### 1 pi@raspberrypi:~/grove.py/grove \$ python grove\_thumb\_joystick.py

Ū

- 2 Hat Name = 'Grove Base Hat RPi
- $3 \quad X, \quad Y = 506 \quad 484$
- 4 X, Y = 484 484
- 5 X, Y = 506 484
- $6 \quad X, \ Y = 506 \ 487$
- 7 Joystick Pressed
- 8 X, Y = 999 485

| 9  | X, Y = 310 736                                                |
|----|---------------------------------------------------------------|
| 10 | X, Y = 681 484                                                |
| 11 | Joystick Pressed                                              |
| 12 | X, Y = 999 277                                                |
| 13 | Joystick Pressed                                              |
| 14 | X, Y = 999 487                                                |
| 15 | X, Y = 506 484                                                |
| 16 | X, Y = 501 486                                                |
|    | X, Y = 509 484                                                |
| 18 | X, Y = 511 486                                                |
| 19 | X, Y = 510 485                                                |
| 20 | <pre>^CTraceback (most recent call last):</pre>               |
| 21 | File "grove_thumb_joystick.py", line 69, in <module></module> |
| 22 | main()                                                        |
| 23 | File "grove_thumb_joystick.py", line 66, in main              |
| 24 | time.sleep(.2)                                                |
| 25 | KeyboardInterrupt                                             |
|    |                                                               |

You can quit this program by simply press Ctrl+C.

#### Notice

You may have noticed that for the analog port, the silkscreen pin number is something like **A1**, **A0**, however in the command we use parameter **0** and **1**, just the same as digital port. So please make sure you plug the module into the correct port, otherwise there may be pin conflicts.

## Play With Raspberry Pi (with GrovePi\_Plus)

### Hardware

• Step 1. Prepare the below stuffs:

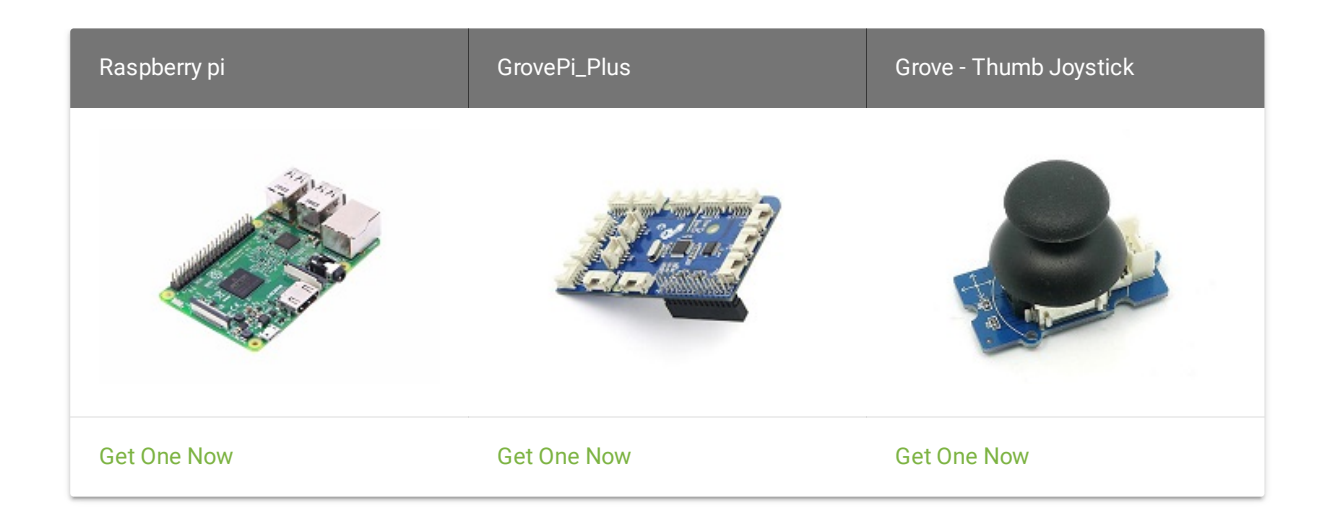

- Step 2. Plug the GrovePi\_Plus into Raspberry.
- Step 3. Connect Grove-Thumb Joystick ranger to A0 port of GrovePi\_Plus.
- Step 4. Connect the Raspberry to PC through USB cable.

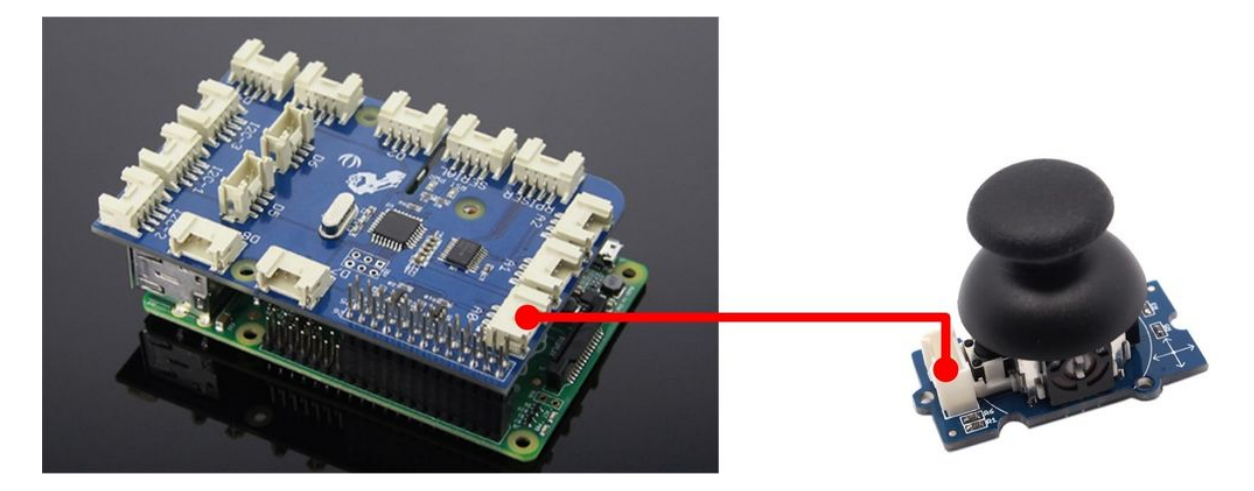

#### Software

• Step 1. Navigate to the demos' directory:

#### cd yourpath/GrovePi/Software/Python/

• Step 2. To see the code

nano grove thumb joystick.py # "Ctrl+x" to exit #

#### 1 import time

| 2 | import |  |  |
|---|--------|--|--|
| 3 |        |  |  |
| 4 |        |  |  |

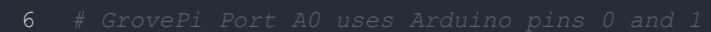

```
7 # GrovePi Port Al uses Arduino pins 1 and 2
```

- 8 # Don't plug anything into port A1 that uses pin 1
- 9 # Most Grove sensors only use 3 of their 4 pins, which is why the Grov
- 10 # If the sensor has a pin definition SIG,NC,VCC,GND, the second (white) p

Ū

Ū

Ē

12 # If you wish to connect two joysticks, use ports A0 and A2 (skip A1)
13

- 14 # Uses two pins one for the X axis and one for the Y axis
- 15 # This configuration means you are using port A0
- $16 mtextbf{xPin} = 0$
- 17 **yPin** = 1
- 18 grovepi.pinMode(xPin,"INPUT")
- 19 **grovepi.**pinMode(yPin,"INPUT")

21

```
36 while True:
       try:
           x = grovepi.analogRead(xPin)
           y = grovepi.analogRead(yPin)
           Rx = (float)(1023 - x) * 10 / x
           Ry = (float) (1023 - y) * 10 / y
           click = 1 if x \ge 1020 else 0
           print "x =", x, " y =", y, " Rx =", Rx, " Ry =", Ry, " click =",
           time.sleep(.5)
       except IOError:
           print "Error"
```

• Step 3. Run the demo.

sudo python grove\_thumb\_joystick.py

• Step 4. We will see the output display on terminal as below.

Ū

Schematic Online Viewer

## Resources

- [Eagle] Grove-Thumb Joystick Schematic
- [Datasheet] Analog Joystick Datasheet

- [PDF] Joystick Schematic PDF File
- [Codecraft] CDC File

# Tech Support

Please submit any technical issue into our forum.